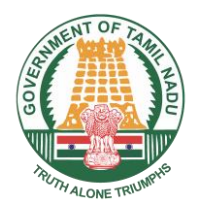

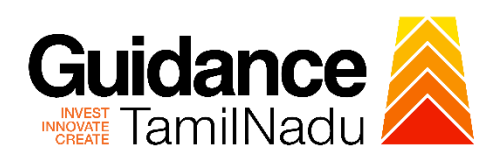

# Trade License from Greater Chennai Corporation (GCC)

Procedure, List of Supporting Documents and Fees

## **Table of Contents**

| 1 | Procedure                         | 3 |
|---|-----------------------------------|---|
| 2 | Checklist of Supporting Documents | 4 |
| 3 | Fees                              | 4 |

### 1 Procedure

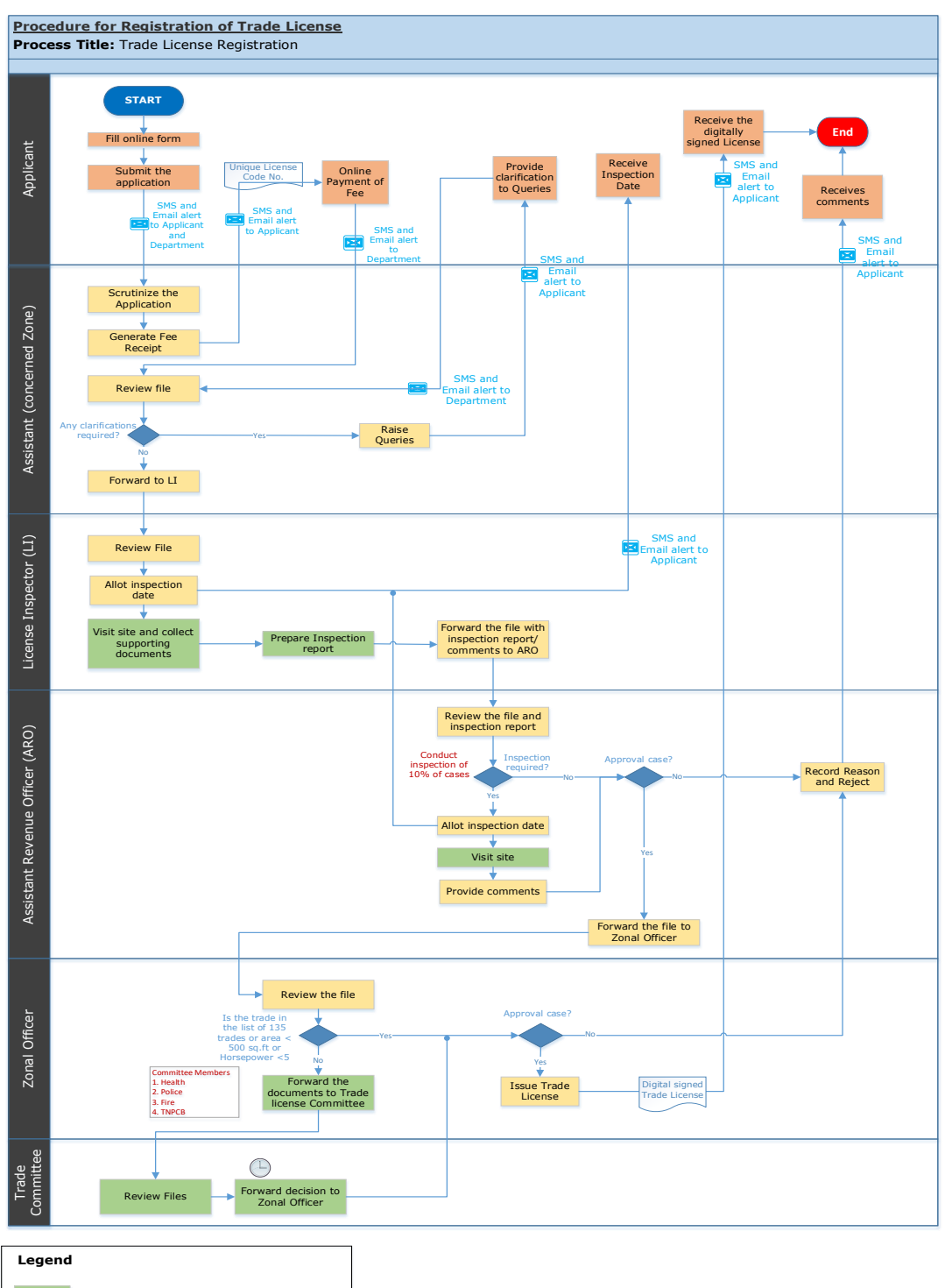

| Legend |                                     |
|--------|-------------------------------------|
|        | Offline                             |
|        | Online – Single Window Portal (SWP) |
|        | Online – Department System          |

.

### 2 Checklist of Supporting Documents

| S. No. | Document                                                                          |
|--------|-----------------------------------------------------------------------------------|
| 1.     | Identify proof (issued by Government) of the applicant                            |
| 2      | Lease Deed/ Legal Occupancy document/ Property tax receipt copy, as applicable in |
| 2.     | respect to the trade premises                                                     |

#### 3 Fees

- The trade license registration fees varies across the zones of Greater Chennai Corporation.
- The Trade license schedule for the zones is detailed in: <u>https://www.chennaicorporation.gov.in/online-civic-services/trad.html</u>
- The fee is calculated based on the Zone, Trade type, and Horsepower (if applicable).

<This space has been intentionally left blank>